## How to Link Your User Account to an Awarding Body or Development Proponent

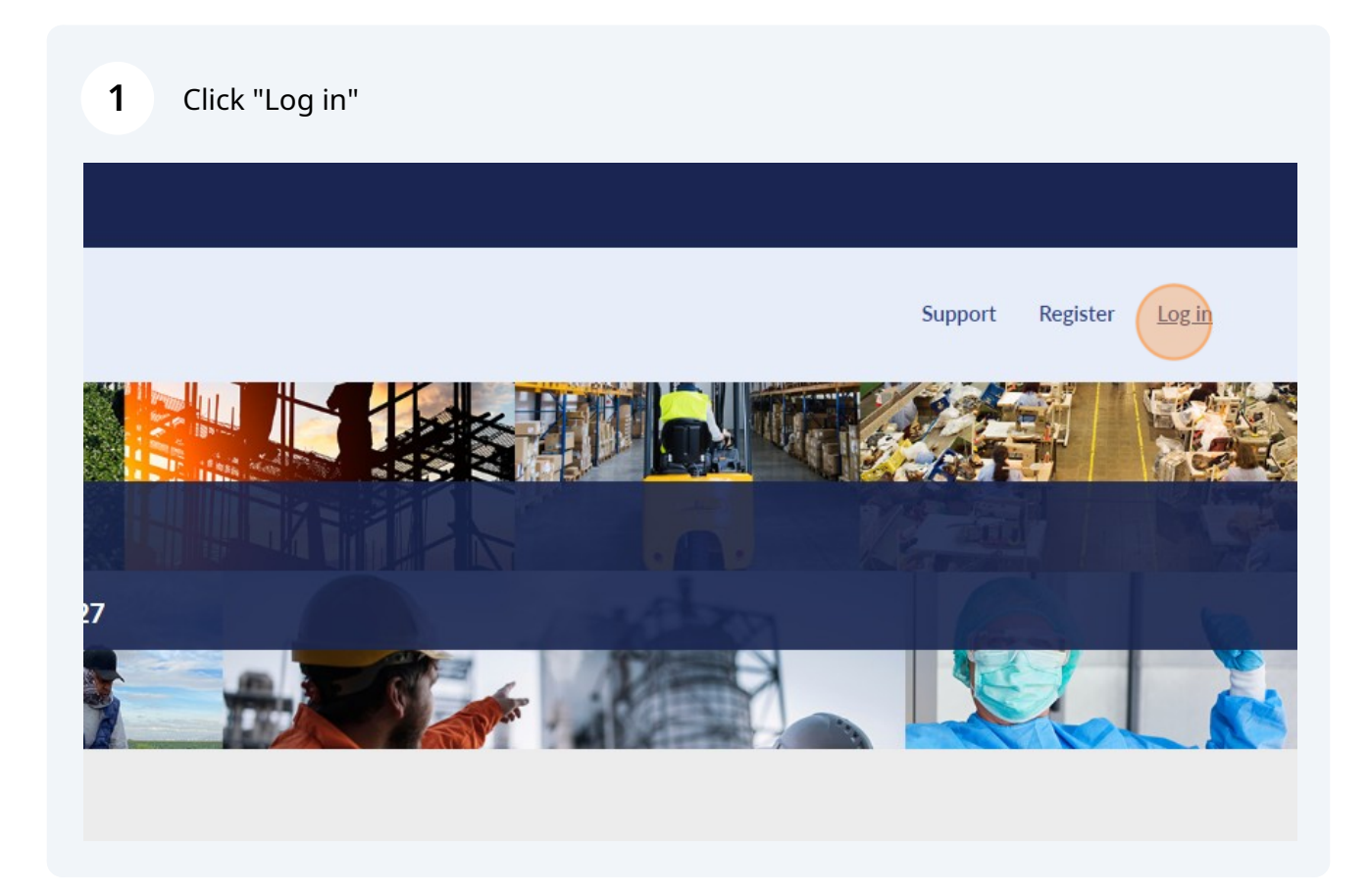

## 2 If you have not yet created a user account, click "Register New User Account"

| es P                       |             |                           | ۲                | La - |
|----------------------------|-------------|---------------------------|------------------|------|
| ons in Calif               | Remember me |                           | Forgot Password? |      |
| KY*                        |             | Log in                    |                  |      |
| <b>CES</b><br>st a service |             | Register New User Account |                  |      |
|                            | _           |                           | _                |      |
|                            |             |                           |                  |      |
|                            |             |                           |                  |      |
|                            |             |                           |                  |      |

If you have not yet created a user account, click "As a Public Works Contractor or Awarding Body"

| our information: | I want to register                            |
|------------------|-----------------------------------------------|
|                  | As a QME Physician                            |
|                  | As a Public Works Contractor or Awarding Body |
|                  |                                               |
|                  |                                               |
|                  |                                               |

3

If you have not yet created a user account, fill in all relevant information and verify your email

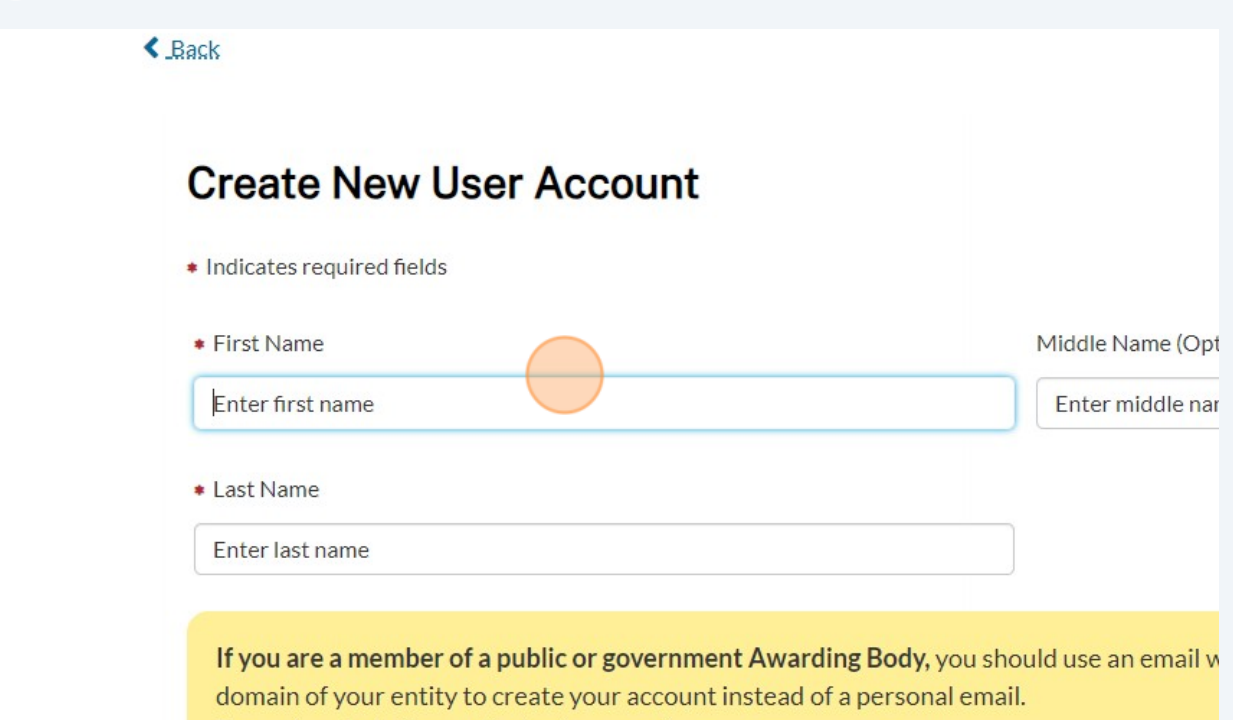

## **5** Log in to your account. Click "Log in"

4

|                                       | penuing review. Tou will receive an email when your request is process | cu.              |
|---------------------------------------|------------------------------------------------------------------------|------------------|
| EST. 1927 Industrial Relations        |                                                                        |                  |
|                                       | User name / Email                                                      |                  |
|                                       | sample_awardingbody@gmail.com                                          |                  |
|                                       | Password                                                               |                  |
| <b>DIR Services P</b>                 | •••••                                                                  |                  |
| Improving working conditions in Calif |                                                                        |                  |
|                                       | Remember me                                                            | Forgot Password? |
| 2 - 2 - 2                             |                                                                        |                  |
|                                       | Log in                                                                 |                  |
| Browse Services                       |                                                                        |                  |
| Report an issue or request a service  | Register New User Account                                              |                  |
|                                       |                                                                        |                  |
|                                       |                                                                        |                  |
|                                       |                                                                        |                  |
|                                       |                                                                        |                  |
|                                       |                                                                        |                  |
|                                       |                                                                        |                  |
|                                       |                                                                        |                  |
|                                       |                                                                        |                  |

**6** Click "Awarding Body or Development Proponent" box

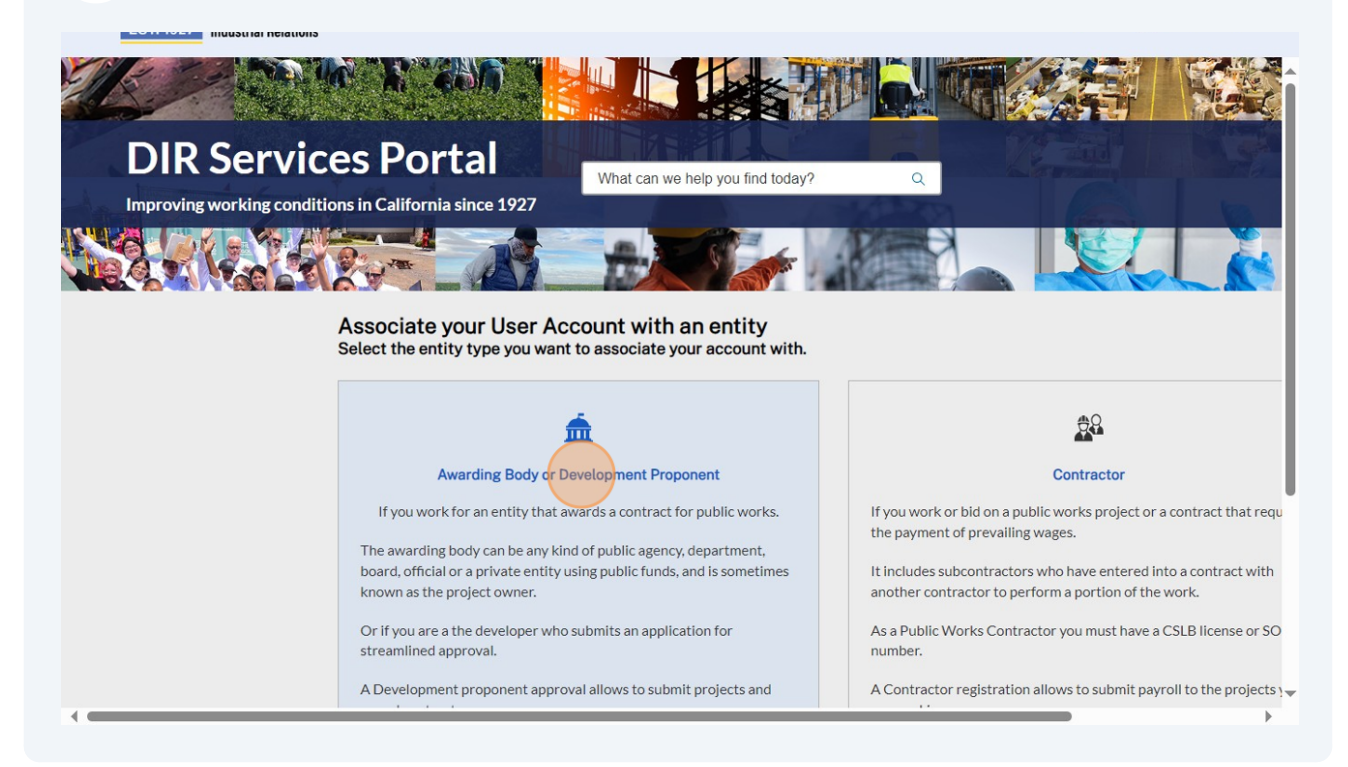

Type your awarding body name. You can search for any component of the legal entity name. **Search using the "ENTER" button on your keyboard.** Click "View Details" when you find the appropriate awarding body.

If you are unsure what your Awarding Body is, check the project search. You can find a project you know your Awarding Body is responsible for and find the Awarding Body listed on it—this will be the name of your Awarding Body you should search and link your user account with.

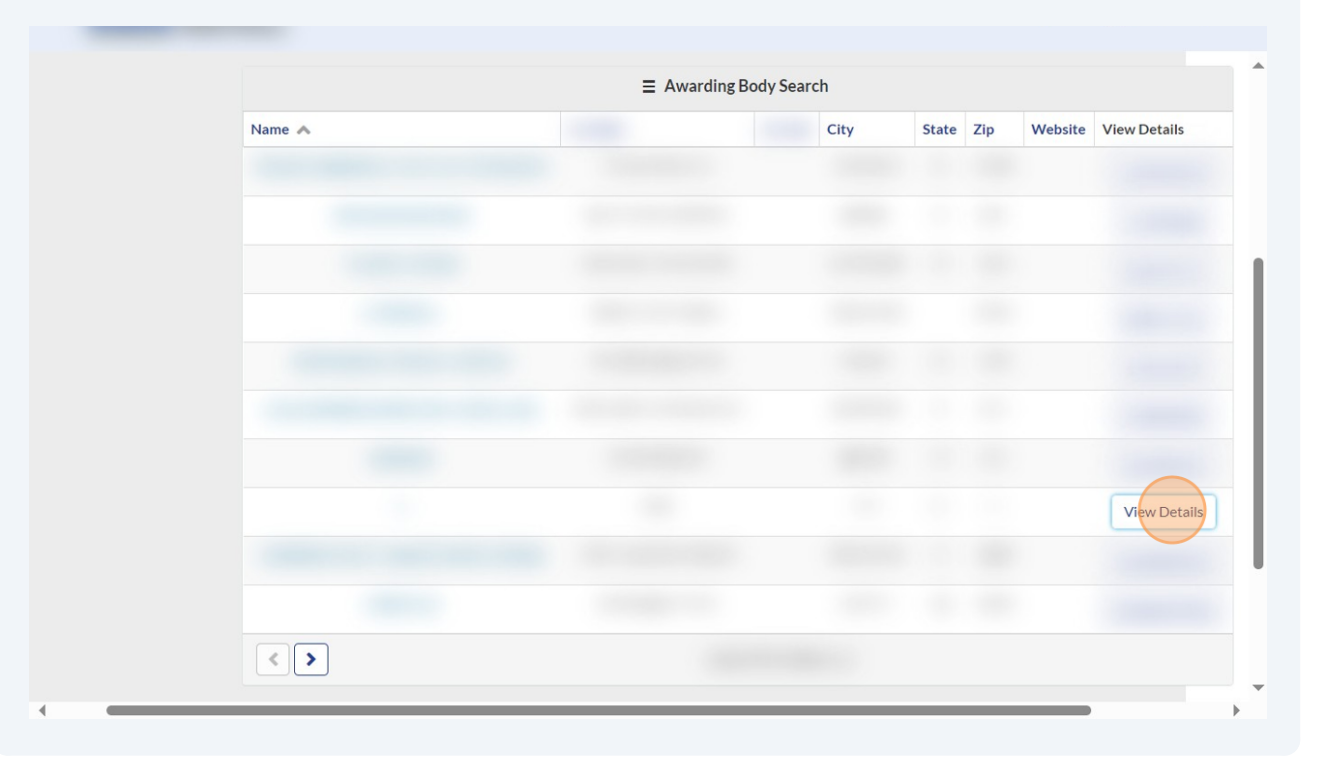

7

8

Review the information to ensure that it is the right awarding body. Click "Submit Association Request." This request may be auto-approved. If it is not, then it needs to be approved by the primary contact of the contractor. You can log in and out of your account to see if your associated request has been auto-approved or manually approved. If you have not yet been approved, please reach out to the contractor business email or phone number.

| Information                                                                                |                                                                                                    |  |
|--------------------------------------------------------------------------------------------|----------------------------------------------------------------------------------------------------|--|
| Please review the informati                                                                | ion of the entity selected before submitting your association request.                                                                                                    |  |
| Name: 1<br>Legal Name:<br>Business Structure:                                              |                                                                                                    |  |
| Email Address:<br>Phone Number:                                                            |                                                                                                    |  |
| Physical Address:<br>asdf<br>dasf, ads adsf                                                |                                                                                                    |  |
| By submitting this request<br>contractor named in this re<br>application could result in l | you are verifying that you have the authority to act for and on behalf of the gistration and understand that any untruthful information provided in this egal investigation. |  |
| By clicking continue, you ag                                                               | gree to our Terms and Conditions and Privacy Statement                                                                                                    |  |
|                                                                                            | Submit Association Request                                                                                                    |  |